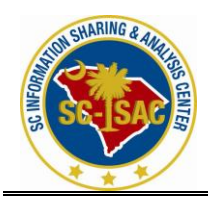

# Managing your Web Messenger Account Synopsis

This article describes how to manage your Web Messenger email account for those who do not have encrypted email capabilities. **Details** 

Web Messenger is a secure email account offered to you by the State of South Carolina. You will use an Internet browser (e.g. Internet Explorer, Netscape) to access any email sent to you. We will cover the following features within Web Messenger:

- \* Creating a Web Messenger Account
- \* Editing Messages
- \* Changing and recovering your passphrase
- \* Changing future message delivery settings

## **Creating a Web Messenger Account**

The first time you receive a secured email, you will be directed to click a link to read the email message. This link will help you establish your Web Messenger account. The steps to do so are listed

below:

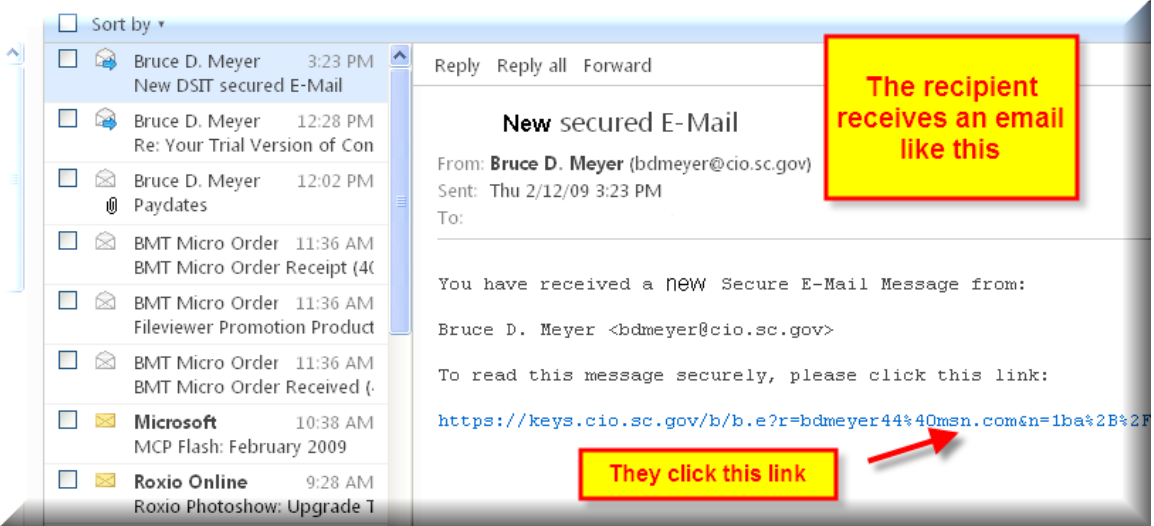

1. Click the link in your email

(e.g. https://keys.cio.sc.gov/b/b.e?r=company@domain.com&n=2FXBdOM0FY7ryjOqUW6rrQ).

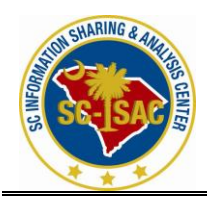

This will open your Web Browser and take you to the passphrase creation screen.

| State of South Carolina SECURE MAIL                                                                                                    |          |
|----------------------------------------------------------------------------------------------------|----------|
| You have received an encrypted message from State of South Carolina                                                                                                    |          |
| <ul> <li>Please create a passphrase to secure future messages delivered to you.</li> <li>This server requires your passphrase to meet the following requirements: <ul> <li>They must be at least 8 characters long.</li> <li>It must include an uppercase letter, a lowercase letter, a digit and a punctuation mark.</li> </ul> </li> <li>For example, "kittycat" is not a valid passphrase, but "k1ttYc@t" is a valid passphrase.</li> <li>Here are some recommendations for protecting your passphrase: <ul> <li>Use an easy to remember passphrase that you don't need to write down.</li> <li>Don't use obvious passphrases that can be easily guessed.</li> </ul> </li> </ul> |          |
| <ul> <li>Don't make your passphrase a single word.</li> <li>Don't use famous quotations.</li> <li>Passphrase:         <ul> <li>#</li> <li>Confirm Passphrase:</li></ul></li></ul>                                                                                                    | Cantinua |
|                                                                                                    | Continue |

- 2. Enter a new passphrase. Make note of the passphrase recommendations. Following the recommended guidelines for passphrase creation will help protect your information.
- 3. Confirm the new passphrase, and click Continue.

For example, "kittycat" is not a valid passphrase, but "k1ttYc@t" is a valid passphrase.

| Here are some recommendations for protecting your passphrase:                                                                                                    | Use a phrase, not a word, It's                                 |
|----------------------------------------------------------------------------------------------------|----------------------------------------------------------------|
| <ul> <li>Use an easy to remember passphrase that you don't need to write down.</li> <li>Don't use obvious passphrases that can be easily guessed.</li> <li>Don't make your passphrase a single word.</li> <li>Don't use famous quotations.</li> </ul> | harder to crack.<br>It ra1ns ma1nly in the pla1ns in<br>Spa1n. |
| Passphrase: #                                                                                                    |                                                                |
| Confirm Passphrase: #                                                                                                    | and click continue                                             |

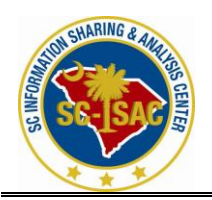

4. Select the Web Messenger delivery option, and click Choose Option. The Inbox will then appear, and email can be read.

| npose    | 🔦 Reply 🥂 Reply To All 🥝                                                                                                    | Delete   🖴 Print                                                     |
|----------|----------------------------------------------------------------------------------------------------|----------------------------------------------------------------------|
| ox<br>It | From: "Bruce D. Meyer" <bdmeyer@<br>To: "Bruce D. Meyer" <bdmeyer4<br>Subject: I am a [secure] test</bdmeyer4<br></bdmeyer@<br> | ⊉cio.sc.gov><br>4@msn.com>                                           |
|          | Doe's eat oats<br>and<br>Mare's eat oats<br>and<br>Little Lambies eat Ivy<br>a<br>Goat'll eat Ivy too<br>(wouldn't you?)        | You will<br>immediately be<br>presented with the<br>decrypted email. |
|          | This is a top secret poem. Don't let any<br>It could cause the largest economic do<br>Fred                                      | one outside of HR read it.<br>wnturn of the past 12 months.          |

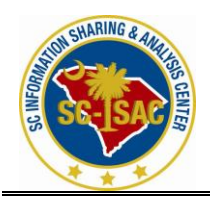

**Editing Messages** 

The options available for editing web messages are:

1. Reply/Reply to all - Click one of these options to send a response to the sender.

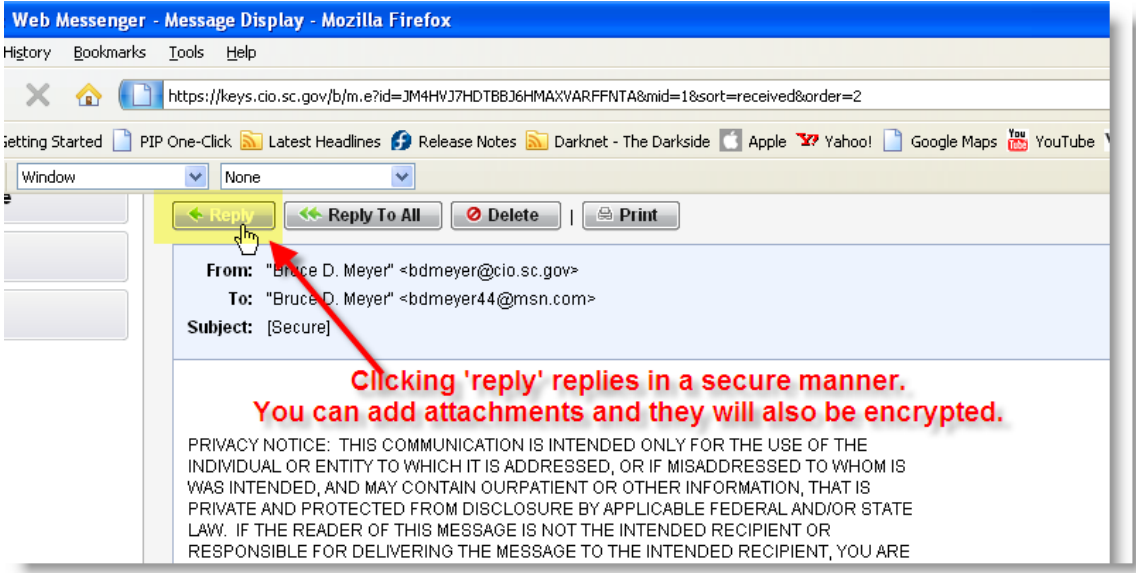

- 2. Delete Click this option to remove the message.
- 3. Print Click the Printable View button to access the print button.

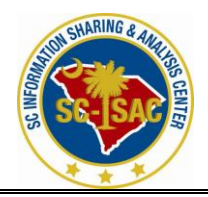

| State of South Secure | Carolina<br>MAIL                                                              |
|-----------------------|-------------------------------------------------------------------------------|
| Compose               | Send                                                                          |
| To comp               | ose a new message, you will need to go to<br>your inbox, and click 'Compose.' |

4. The recipient can initiate a secure communication with you by selecting 'Compose,' even if they aren't replying to an existing email. After a period of inactivity, their account will be automatically deleted to free up licenses.

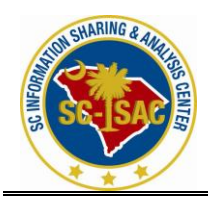

Changing and Recovering Your Passphrase

- 1. Login to your Web Messenger account. This is done by opening your Internet browser and going to the PGP Universal Web Messenger site (e.g. <u>https://keys.cio.sc.gov</u>).
- 2. Enter your email address and passphrase and click Login.

| State of South Carolina<br>SECURE MAIL                                                                                                    |                                                                                                    |
|----------------------------------------------------------------------------------------------------|----------------------------------------------------------------------------------------------------|
| Welcome to the State of South Carolina Secure<br>E-mail encryption service.<br>This is state of South Carolina government computer system.<br>State computer systems are provided for the processing of<br>Official U.S. Government information only. All data contained<br>within State computer systems is owned by the South Carolina<br>government, and may be monitored, intercepted, recorded, read,<br>copied, or captured in any manner and disclosed in any manner,<br>by authorized personnel. THERE IS NO RIGHT OF PRIVACY IN THIS<br>SYSTEM. System personnel may disclose any potential evidence<br>of crime found on state computer systems for any reason. USE<br>OF THIS SYSTEM BY ANY USER, AUTHORIZED OR UNAUTHORIZED,<br>CONSTITUTES CONSENT TO THIS MONITORING, INTERCEPTION,<br>RECORDING, READING, COPYING, or CAPTURING and<br>DISCLOSURE.<br>In order to gain access to your account and messages you must<br>first enter your email and passphrase associated with this account. | Please login to access your secure inbox:<br>mail Address:<br>Passphrase:<br>#<br>Host my passphrase<br>Login |

#### 3. Click Settings.

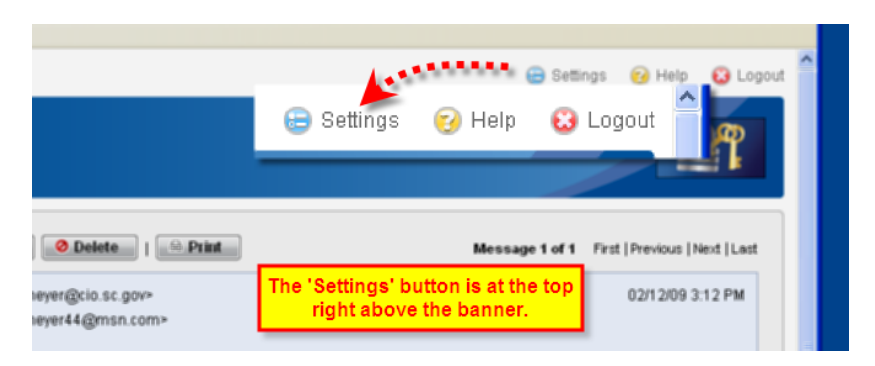

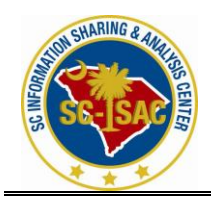

4. Click Change Passphrase.

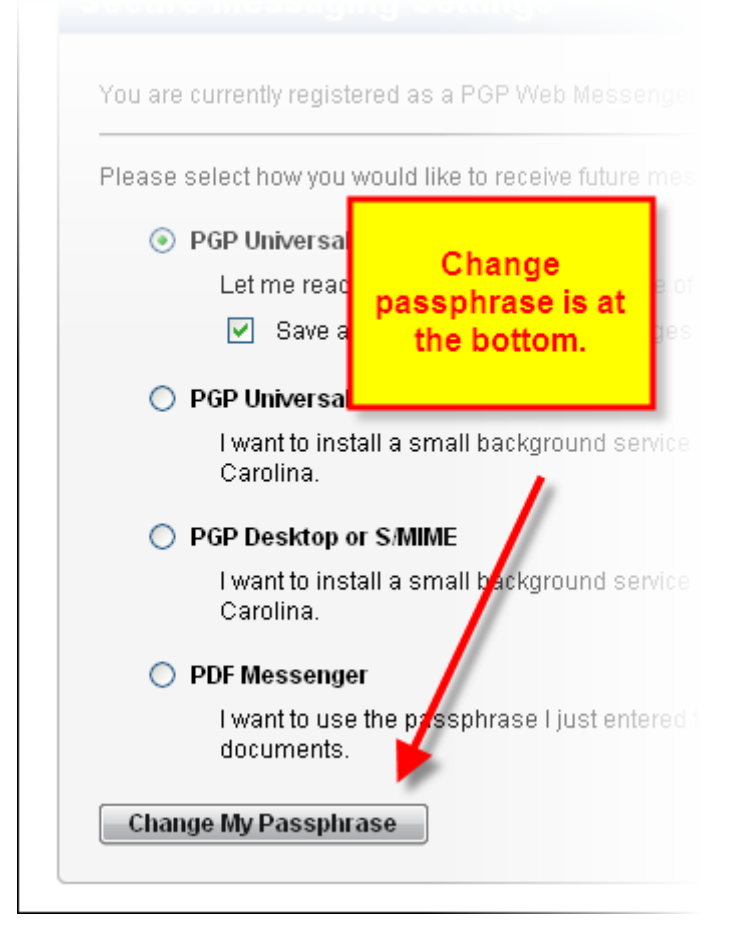

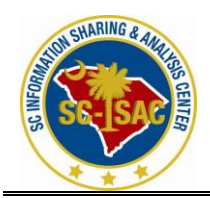

### 5. Enter in a new passphrase. Change Passphrase

| This cowar requires your pacenbrase to                                                                                                 | most the following requirements:                                                     |                                                                            |                   |
|----------------------------------------------------------------------------------------------------|--------------------------------------------------------------------------------------|----------------------------------------------------------------------------|-------------------|
| They must be at least 8 character:     It must include an uppercase lette                                                              | s long.<br>r, a lowercase letter, a digit and a punctuati                            |                                                                            |                   |
| For example, "kittycat" is not a valid pass<br>Here are some recommendations for pro                                                   | ohrase, but "k1 ttYc@t" is a valid passphrase<br>itecting your passphrase:           | Enter old passwsord (to<br>confirm your the actual<br>user who is changing |                   |
| <ul> <li>Use an easy to remember passpl</li> <li>Don't use obvious passphrases ti</li> <li>Don't make your passphrase a sil</li> </ul> | hrase that you don't need to write down.<br>hat can be easily guessed.<br>ngle word. | the password)                                                              |                   |
| Don't use famous quotations.      Current Passphrase:     /////////////////////////////////                                            |                                                                                      |                                                                            |                   |
| New Passphrase:                                                                                                    |                                                                                      | Then create yo<br>password, and                                            | ur new<br>d click |
| Confirm New Passphrase: #                                                                                                    |                                                                                      |                                                                            | ·                 |
|                                                                                                    |                                                                                      | Go Back                                                                    | Continue          |

6. Confirm the new passphrase, and click Continue.

7. The passphrase is now changed and you may close the window or return to your Inbox.

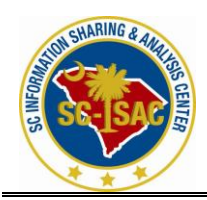

If you have forgotten your passphrase, you may recover it as follows:

- 1. Open the Secure Web Messenger site <a href="https://keys.cio.sc.gov">https://keys.cio.sc.gov</a>
- 2. Click the 'I lost my passphrase' link.

| ī)                                                                                                    |                                                          |
|----------------------------------------------------------------------------------------------------|----------------------------------------------------------|
| Carolina secure                                                                                                    | Please login to access your secure inbox: Email Address: |
| All data contained<br>d by the South Carolina<br>(cepted, recorded, read,<br>belosed in any manner,<br>CHT OF PRIVACY IN THIS | Passphrase:                                              |
| e any potential evidence<br>ins for any reason. USE<br>E2ED OR UNAUTHORIZED,<br>OFING, INTERCEPTION,<br>TURING and            | l lost my passphrase                                     |

3. Enter your email address and click Send.

| SECURE MAIL                                                                        |                                                                               |                       |
|------------------------------------------------------------------------------------|-------------------------------------------------------------------------------|-----------------------|
| Reset Passphrase                                                                   |                                                                               |                       |
| Please enter your email address to receive a link wh<br>until you enter a new one. | re you can safely reset your passphrase. Your current passphrase              | e will remain active  |
| Email Address: sowvadore@dali.info                                                 | Enter the email address you<br>are known to the system as,<br>and click send. | Send                  |
|                                                                                    | @ 1991-2008 PGP Corp.                                                         | oration. All Rights R |

4. Check your email as a new email was sent automatically with a link to reset the passphrase.

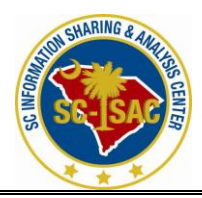

# South Carolina Information Sharing & Analysis Center

| PGP Universal 5:03 Ph/<br>DSIT Secure E-Mail Service Pi | Reply Reply all Forward                                        | 1  |
|---------------------------------------------------------|----------------------------------------------------------------|----|
| Vicon Publishing 4.56 Ph.t<br>Notification              | DSIT Secure E-Mail Service Password Reset                      |    |
| Files You can reset                                     | your passphrase by clicking on the following URI               | ·: |
| https://keys.                                           | cio.sc.gov/b/rp.e?rid=APVU5VRRMFSHDOIE2BKJRCEQEI               |    |
| Matt Lewis 3.59 Ph.                                     | Tou can reset your passphrase by clicking on the following USL |    |
| RE: Your Trial Version of Con                           | https://keys.cio.sc.gov/b/rp.e?rid=APV05VBBEFSED0IE28EJBCEQEI  |    |

- 5. Click the link provided in the email.
- 6. Enter a new passphrase.

| Create Your Passphrase                                                                                                    |                                             |          |
|----------------------------------------------------------------------------------------------------|---------------------------------------------|----------|
| Your passphrase has been reset. Please enter a new passphrase.                                                                                              |                                             |          |
| This server requires your passphrase to meet the following requirements:                                                                                    |                                             |          |
| <ul> <li>They must be an east a characters long.</li> <li>It must include an uppercase letter, a lowercase letter, a digit and a punctual</li> </ul>        | ation mark.                                 |          |
| For example, "kittycat" is not a valid passphrase, but "k1ttYc@t" is a valid passphra                                                                       | se.                                         |          |
| Here are some recommendations for protecting your passphrase:                                                                                               |                                             |          |
| <ul> <li>Use an easy to remember passphrase that you don't need to write down.</li> <li>Don't use obvious passphrases that can be easily quessed</li> </ul> |                                             |          |
| <ul> <li>Don't make your passphrase a single word.</li> </ul>                                                                                               | We see the 'create                          |          |
| <ul> <li>Don't use famous quotations.</li> </ul>                                                                                                    | password' screen                            |          |
| Passphrase: #                                                                                                    | again. The procedure is the same as before. |          |
| Confirm Passphrase: #                                                                                                    |                                             |          |
|                                                                                                    |                                             | Continue |
|                                                                                                    |                                             |          |

7. Confirm the new passphrase, and click Continue.

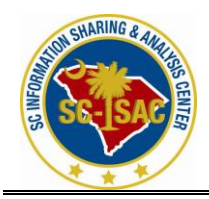

| Doe's eat oats<br>and<br>Mare's eat oats<br>and<br>Little Lambies eat Ny<br>a<br>Goat111 eat Ny too | As before, you are immediately<br>dropped into your decrypted<br>email after creating the new<br>passphrase. |
|----------------------------------------------------------------------------------------------------|----------------------------------------------------------------------------------------------------|
| rouldn't you?)                                                                                      |                                                                                                    |
| his is a top secret poem.                                                                           | Don't let anyone outside of HR read it.<br>economic downturn of the past 12 months                           |
| read and and the Mildest                                                                            | and past 12 monuts.                                                                                          |